## How to Download to Excel

Ag Banking Online | Quick Reference Guide

1. From the home screen, select the account, click the box of the account that you would like to download to Excel.

| <b></b>                                                |                          |                                      |         |   |                | Î   |
|--------------------------------------------------------|--------------------------|--------------------------------------|---------|---|----------------|-----|
| Home Messages Transactions ~                           | Branches Services ~ Help | Settings $\sim$ Documentation $\sim$ | Log Off |   |                |     |
| Home                                                   |                          | Ē                                    |         | 3 | lake a Payment | ->  |
| Home                                                   |                          |                                      | -       | F | unds Transfer  | - > |
| ACCOUNTS                                               |                          | 0                                    |         | E | -mail Us       | - > |
| 20 YEAR FARM LOAN<br>Current Balance<br>Account Number | \$12,345.67<br>123456    | Ĭ                                    |         |   |                |     |

## 2. Click on the download button.

| <b>*</b>                                                     |                                                    |                                                               |
|--------------------------------------------------------------|----------------------------------------------------|---------------------------------------------------------------|
| Home Messages Transactions V Branches Services V Help        | Settings $\checkmark$ Documentation $\sim$ Log Off |                                                               |
| ← Back                                                       |                                                    |                                                               |
| 20 YEAR FARM LOAN<br>Last Updated: December 17, 2024 9:54 AM |                                                    | *********123456 \$12,345.67<br>Account Number Current Balance |
| Transactions Details & Settings                              | 4                                                  | 2                                                             |
|                                                              |                                                    | Q 7 ±                                                         |
| Q Search transactions                                        |                                                    |                                                               |
| Date                                                         | Description -                                      | Amount                                                        |
| DEC 1<br>2024 Scheduled Interest Payment                     |                                                    | + \$8                                                         |

3. Select Spreadsheet(xls) or Spreadsheet(csv)

| <b>*</b>                                                                                 | Î                                                            |
|------------------------------------------------------------------------------------------|--------------------------------------------------------------|
| Home Messages Transactions ∨ Branches Services ∨ Help Settings ∨ Documentation ∨ Log Off |                                                              |
| ← Back                                                                                   |                                                              |
| 20 YEAR FARM LOAN *                                                                      | ********123456 \$12,345.67<br>Account Number Current Balance |
| Transactions Details & Settings                                                          |                                                              |
| Q Search transactions                                                                    | Spreadsheet (xls)                                            |
| Date Description                                                                         |                                                              |
| DEC 1<br>2024 Scheduled Loan Principal Payment                                           | + \$5                                                        |

The software features described herein are subject to change and are current only as of the date of this document's last update